#### SPIDriver 用户指南

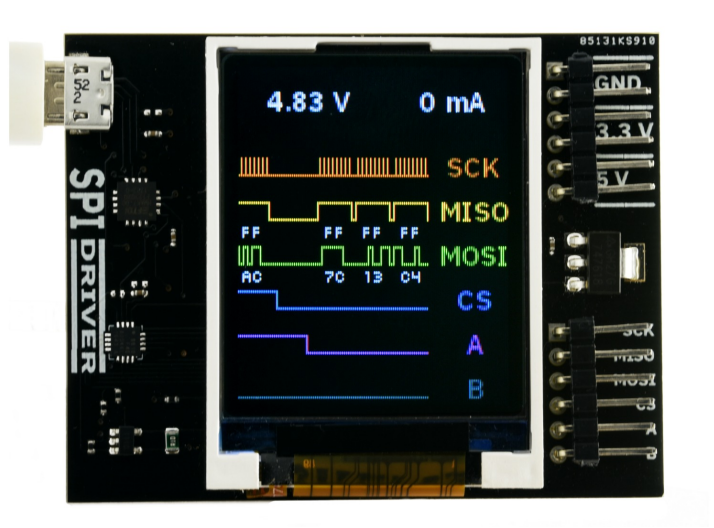

Last updated on 2019 年 8 月 13 日

# Contents

excamera

| 1 | 概论                              | 2  |
|---|---------------------------------|----|
|   | 1.1 特性                          | 2  |
| 2 | 开始                              | 3  |
| 3 | 软件安装                            | 4  |
|   | 3.1 Windows                     | 4  |
|   | 3.2 Linux                       | 6  |
|   | 3.3 MacOS                       | 6  |
| 4 | APIs                            | 7  |
|   | 4.1 Python 2 和3                 | 7  |
|   | 4.2 C/C++                       | 8  |
| 5 | 使用SPI Drive                     | 9  |
|   | 5.1 The command-line tool spicl | 9  |
| 6 | 例子                              | 10 |
|   | 6.1 ST7735R 1.8" LCD            | 10 |
|   | 6.2 SPI Flash                   | 11 |

©2019 Excamera Labs

| e | SPIDriver 用户指南                 |                      |                                   |  |  |  |  |  |
|---|--------------------------------|----------------------|-----------------------------------|--|--|--|--|--|
| 7 | 注意<br>7.1<br>7.2<br>7.3<br>7.4 | <b>事项</b> Port names | <b>16</b><br>16<br>16<br>16<br>17 |  |  |  |  |  |
| 8 | 7.5<br>支援                      | 规范                   | 19<br><b>20</b>                   |  |  |  |  |  |

## ex<mark>camera</mark>

### 1 概论

是一个易于使用,开源的工具,通過USB控制SPI设备.它可以运行于Windows, Mac, and Linux 平台上。可以实时显示所有的SPI活動信息

### 1.1 特性

- 实时显示: 精确显示
- 高達500 K bps 的传送速率
- USB 电压监控: 侦测USB电压供应问题, 低至0.01v
- 目标设备电源监控:测量目标设备高侧电流,精确至5 mA
- 兩個輔助輸出信號: A 和B
- 專門的電源輸出: 3.3v和5v 兩組電源和地綫
- 信号线均与调线的颜色相同
- 所有信号都是3.3 伏特,兼容5 伏
- 使用FTDI USB转串口芯片,和Silicon Labs 汽车级EFM8 控制器
- 报告运行时间,温度和所有流量的CRC
- 所有的传感器和信号都由一套简单的信号协议控制
- 提供了在Windows, Mac, 和Linux 上运行的GUI, 命令行, C/C++, and Python 2/3 软件支持工具

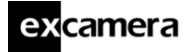

## 2 开始

当你第一次连接到USB端口,屏幕会短暂闪白色后显示如下:

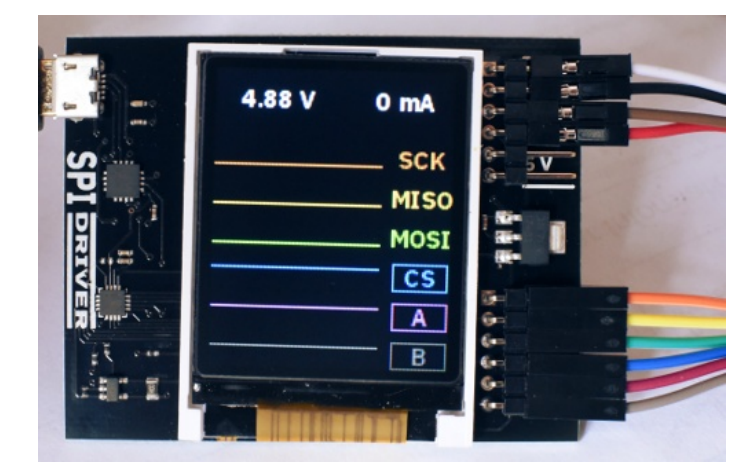

按照下图所示的顺序连接六个颜色的信号线。

| SCK  | 橙色 |
|------|----|
| MISO | 黄色 |
| MOSI | 绿色 |
| CS   | 蓝色 |
| А    | 紫色 |
| В    | 灰色 |

最上面为六条信号线。剩下六条线为地线, 3.3V 和5V 各两条。SPIDriver 持续 测量USB输入电压和输出电流,并显示在屏幕上方。

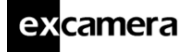

## 3 软件安装

所有的软件源代码在: repository. 包含:

- Windows/Mac/Linux 图形界面工具
- Windows/Mac/Linux 命令行工具
- Python 2/3 绑定
- Windows/Mac/Linux 之上的C/C++ 绑定

图形和命令行工具根据平台不同,安装也不尽相同。

#### 3.1 Windows

这个安装包 包含了图形界面和命令行工具. 以下的图标会出现在桌面上:

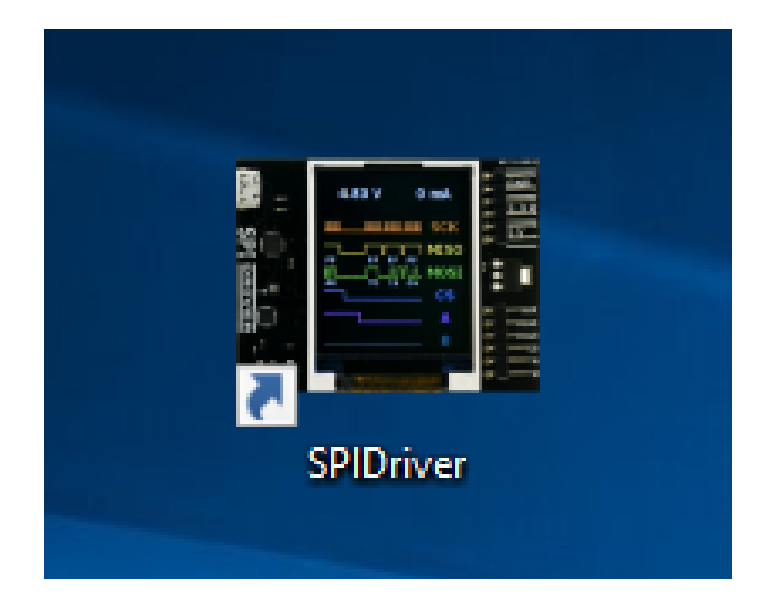

启动它就出现下述控制窗口

5

| excame | amera SPIDriver 用户指南 |                                                  |        |                                                     |   |  |  |  |  |  |  |
|--------|----------------------|--------------------------------------------------|--------|-----------------------------------------------------|---|--|--|--|--|--|--|
|        | SPIDrive             | r                                                |        |                                                     | × |  |  |  |  |  |  |
|        | COM9                 | ŀ                                                | $\sim$ |                                                     |   |  |  |  |  |  |  |
|        |                      | Serial<br>Voltage<br>Current<br>Temp.<br>Running |        | DO00PUIM<br>4.98 V<br>20 mA<br>22.9 C<br>0:07:37:46 |   |  |  |  |  |  |  |
|        | MISO<br>MOSI         | <br>cs                                           | A      | ⊡ B<br>Transfer                                     | ] |  |  |  |  |  |  |

如果你只有一台串口设备, SPIDriver 会自动被选中。 如果你有多台设备, 需要在上面的下拉菜单中选择COM 端口。一旦选中, 你 就可以控制所有的信号线, 并传输十六进制的数据 命令行工具spicl 也已经安装. 例如, 可以展示如下信息:

| C:\>"c: | \Prog | gram F | ile | es/B | Exca | amera | Labs\SPIDriver\spicl.exe" CC | ОМЗ | i |
|---------|-------|--------|-----|------|------|-------|------------------------------|-----|---|
| uptime  | 1625  | 4.810  | V   | 45   | mA   | 23.3  | С                            |     |   |

关于命令行的语法,请参考下述信息

### excamera

7

#### 3.2 Linux

Linux上运行的图形化工具可以在此spigui-linux64 下载.或者你也可以用如下所示的方法运行Python GUI 要构建命令行工具,克隆repository,然后:

```
$ cd spidriver/c
$ make -f linux/Makefile
$ ./build/spicl /dev/ttyUSB0 i
```

你会看到:

```
uptime 2285 4.812 V 45 mA 23.6 C
```

### 3.3 MacOS

MacOS 的图形化工具可以在此spigui-macos 下载. 这是一个Mac的可执行文档,下载后需要做:

```
$ cd Downloads
$ chmod a+x spigui-macos
$ ./spigui-macos
```

或者你也可以用如下所示的方法运行Python GUI.

要构建命令行工具, 克隆repository, 然后:

```
cd spidriver/c
make -f linux/Makefile
./build/spicl /dev/cu.usbserial-D000QS8D i
```

(substituting your actual SPIDriver's ID for D000QS8D) and you should see something like:

uptime 2285 4.812 V 45 mA 23.6 C

请注意使用的端口在/dev/cu.usbserial-XXXXXXX,这里here 有详细解释.

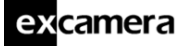

4 APIs

### 4.1 Python 2 和3

SPIDriver 绑定可以通过pip 安装:

pip install spidriver

然后从Python环境做:

```
>>> from spidriver import SPIDriver
>>> s = SPIDriver("/dev/ttyUSBO")
>>> s.sel()
>>> s.write([0x9f])
>>> list(s.read(3))
[239, 64, 24]
>>> s.unsel()
>>>
```

然后你会看到:

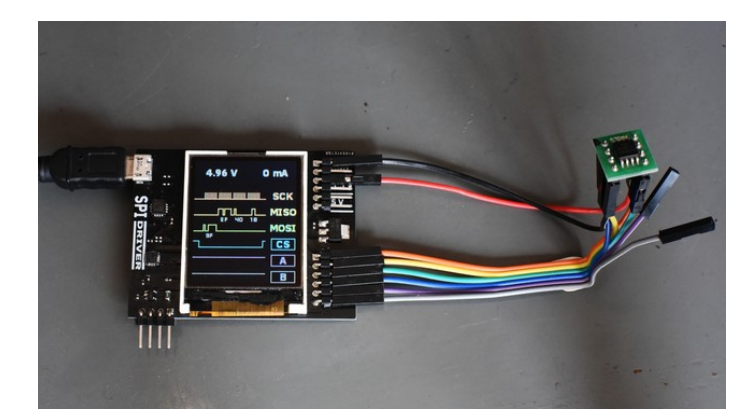

使用wxPython 的图形界面工具可以如此运行:

python spigui.py

根据你所得到的安装包不同,你会得到:

| excamera | 9                            |                            |  |
|----------|------------------------------|----------------------------|--|
|          |                              |                            |  |
| SPIDriv  | ver                          |                            |  |
|          | D000QS8D                     | •                          |  |
|          | Serial<br>Voltage<br>Current | D000QS8D<br>4.88 V<br>0 mA |  |
|          | Temp.<br>Running             | 24.6 C<br>0:01:12:54       |  |
| MISO     |                              |                            |  |
| MOSI     |                              |                            |  |
|          | CS                           | AVB                        |  |
|          |                              | Transfer                   |  |

更多例子在此: python/samples.

### 4.2 C/C++

SPIDriver 包含于一个单一头文件的唯一源文件中。他们在此c/common.使用 下列的Python API 是非常直观的.

## 5 使用SPI Drive

#### 5.1 The command-line tool spicl

spicl 在所有平台上都一样.

The first parameter to the command is the serial port, which depends on your operating system. All following parameters are control commands. These are: 第一个参数是串口,这取决于你的操作系统。所有随后的参数都是控制命令,它们是:

| i               | 打印状态信息(运行时间, 电压, 电流, 温度) |
|-----------------|--------------------------|
| S               | SPI 开始                   |
| u               | SPI 结束                   |
| w <i>byte</i> , | 写入字节到SPI                 |
| r N             | 从SPI读字节                  |
| a 0/1           | 设置A                      |
| b 0/1           | 设置B                      |

比如命令:

spicl /dev/ttyUSB0 s w 0x9f r 3 u

做了以下事情:

| S | SPI | 开始 |
|---|-----|----|
|   |     |    |

| W | 0x9f | 写字节0x9f |
|---|------|---------|
|---|------|---------|

- r 3 读出三个自己
- u SPI 结束

字节默认是十进制,十六进制会以0x开头。 若要发送多个自己,中间请用逗号隔开。

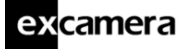

6 例子

### 6.1 ST7735R 1.8" LCD

ST7735R 是一个小型彩色LCD控制器,其分辨率为160x128. 它有个SPI-Like 的控制接口。它并不适用MISO,而且需要额外一根控制线来区别命令字节和数据字节。

它还需外部的重置信号获得稳定的启动。

连接LCD 如下方式:

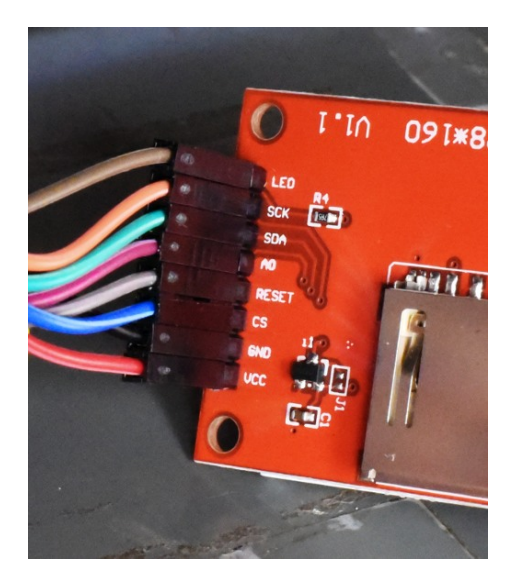

| excamera   |           |                |       |  |  |  |  |
|------------|-----------|----------------|-------|--|--|--|--|
| CACCIMENCI | SPIDriv   | SPIDriver 用户指南 |       |  |  |  |  |
|            |           |                |       |  |  |  |  |
|            | SPIDriver |                | LCD   |  |  |  |  |
|            | 3.3V      | 棕色             | LED   |  |  |  |  |
|            | SCK       | 橙色             | SCK   |  |  |  |  |
|            | MOSI      | 绿色             | SDA   |  |  |  |  |
|            | А         | 紫色             | A0    |  |  |  |  |
|            | В         | 灰色             | RESET |  |  |  |  |
|            | CS        | 蓝色             | CS    |  |  |  |  |
|            | GND       | 黑色             | GND   |  |  |  |  |
|            | 3.3V      | 红色             | VCC   |  |  |  |  |
|            | -         |                |       |  |  |  |  |

```
这里有一个Python的例子程序,展示在屏幕上显示一张图片。它需要pillow 来做图片的装载,所以你需要安装:
```

```
pip install pillow
```

然后在SPIDriver的库中运行:

```
cd python/samples
python st7735s.py -h /dev/ttyUSB0 grace.png
```

你可以把最后一个参数设置为任何的图形文件,脚本会缩放后显示它。

#### 6.2 SPI Flash

要先在其手册中确定Flash的管脚输出,现代的SPI Flash通常有下列类似的输出:

| Top View        |           |   |   |           |                       |  |  |  |  |
|-----------------|-----------|---|---|-----------|-----------------------|--|--|--|--|
| /CS             | 9         | 1 | 8 | $\square$ | VCC                   |  |  |  |  |
| DO (IO1)        |           | 2 | 7 |           | IO <sub>3</sub>       |  |  |  |  |
| IO <sub>2</sub> | $\square$ | 3 | 6 | $\subset$ | CLK                   |  |  |  |  |
| GND             | $\square$ | 4 | 5 | $\subset$ | DI (IO <sub>0</sub> ) |  |  |  |  |
|                 |           |   |   |           |                       |  |  |  |  |

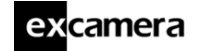

连接夹子到Flash芯片,红色线在管脚1.下图为夹子连接到ESP8266板子上的Flash芯片:

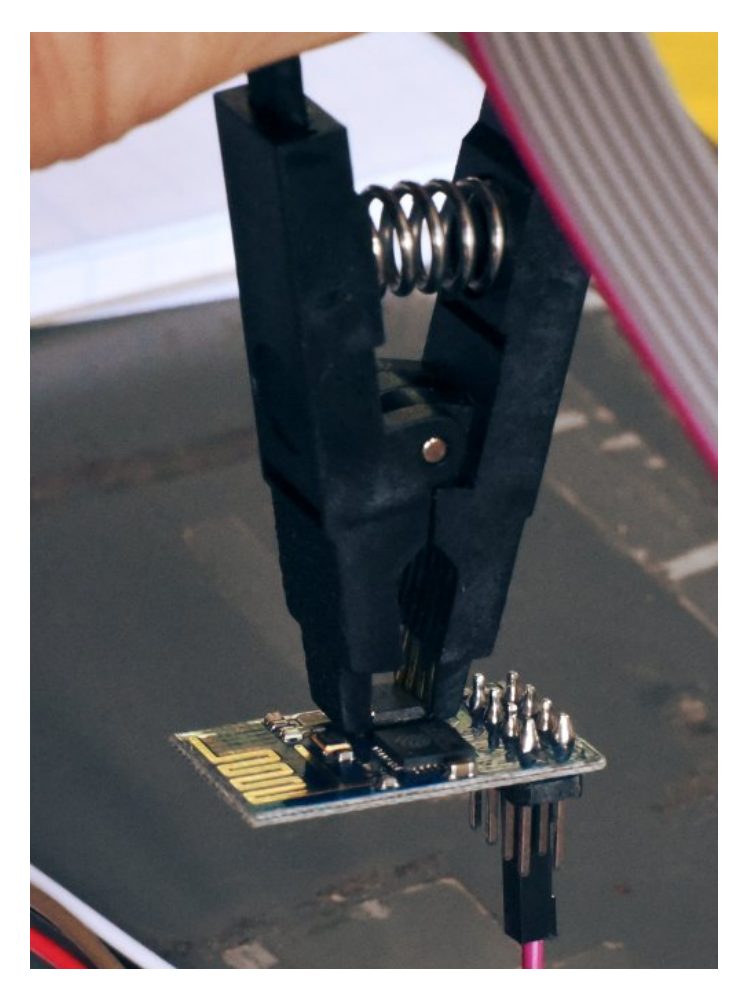

对于ESP8266, CPU 需要保持在重置状态,以便保证在SPIDriver 驱动Flash芯 片时不会产生竞争。连接SPIDrive 的A信号(紫色)到ESP8266的重置信号:

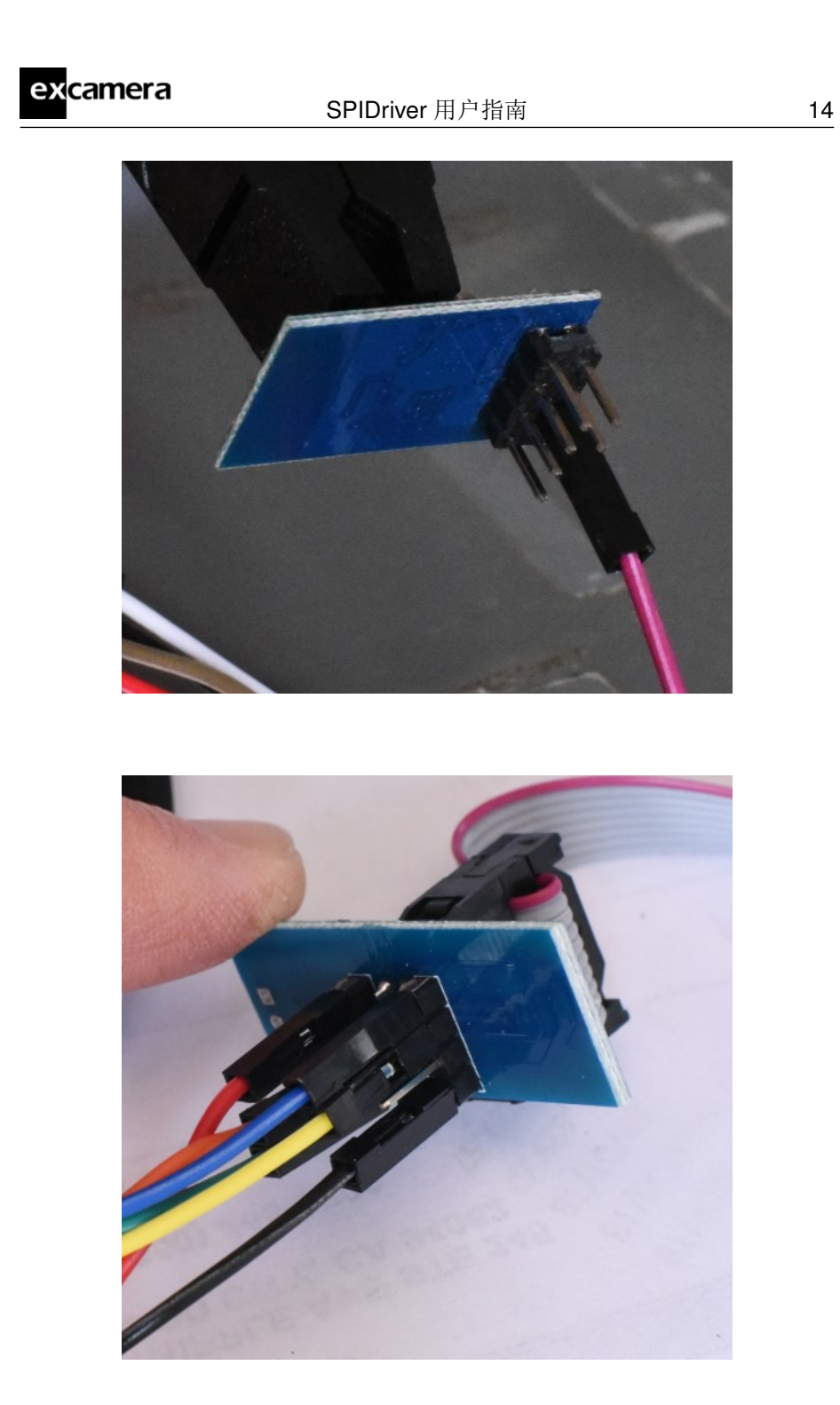

连接夹子与SPIDriver 如下:

©2019 Excamera Labs

| excamera | SPIDrive  | 15 |       |      |
|----------|-----------|----|-------|------|
|          |           |    |       | <br> |
|          | SPIDriver |    | flash |      |
|          | CS        | 蓝色 | 1     |      |
|          | MISO      | 黄色 | 2     |      |
|          |           |    | 3     |      |
|          | GND       | 黑色 | 4     |      |
|          | MOSI      | 绿色 | 5     |      |
|          | SCK       | 橙色 | 6     |      |
|          |           |    | 7     |      |
|          | 3.3V      | 红色 | 8     |      |

你可以用命令行工具确认3个字节的JEDEC ID:

\$ spicl /dev/ttyUSB0 a 0 u s w 0x9f r 3 u 0xc8,0x40,0x13

具体的ID 编码因制造商不同而不同。它们通常列在Flash的手册上。第三个 字节为Flash的大小(以位为单位),所以上述的Flash是2<sup>19</sup> = 524288 字节, or 512K 字节.如果你没有看到有效的ID,你应该重新检查管脚,确保夹子和所 有的Flash管脚已经完全连接。这是一个Python的例子flash.py 它用标准的SPI Flash 命令读写Flash的内容.若是没有其他选项,它会打印出来JEDEC ID作为 确认:

\$ python flash.py -h /dev/ttyUSB0 Got JEDEC ID: c8 40 13 Flash size is 524288 bytes

你可以把所有的Flash内容读入一个文件中,使用-r的选项:

```
$ python flash.py -h /dev/ttyUSB0 -r flashfile
Got JEDEC ID: c8 40 13
Flash size is 524288 bytes
0/512 KBytes
8/512 KBytes
...
504/512 KBytes
```

©2019 Excamera Labs

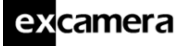

相似的,-w选项擦除Flash并写入一个文件:

\$ python flash.py -h /dev/ttyUSB0 -w flashfile Got JEDEC ID: c8 40 13 Flash size is 524288 bytes 0/512 KBytes ... 504/512 KBytes

许多Flash设备,如同上面的那个,在ID的第三个字节报告它们的大小。然而, 有一些设备并不遵守上述规范。为了支持这些设备,脚本的-s选项可以指定设 备的大小,而覆盖默认的计算结果。

## 7 注意事项

### 7.1 Port names

SPIdriver 在不同的操作系统会有不同的串口名称。在Windows上,它成为COM1, COM2, COM3 等等. 你可以使用设备管理器或者MODE 命令来显示所有已知的端口这篇文章描述了如何把一个设备设置为固定的端口.

在Linux平台,它显示为/dev/ttyUSB0, 1, 2 等.实际的数字取决于设备加入的 顺序。然而,它也有可能显示为如下:

/dev/serial/by-id/usb-FTDI\_FT230X\_Basic\_UART\_D000QS8D-if00-port0

D000QS8D 是SPIDriver的串行代码(它通常打印在SPIDriver的地步). 它长了一些,但是每次都是同一个名称。

与此相似的是**Mac OS**, SPIDriver 出现为/dev/cu.usbserial-D000QS8D.

## 7.2 减少USB的延迟时间

SPIDriver的性能可以通过设置USB的先吃时序到最小值1毫秒得以提高。这可以提高速度最高可达10倍。

在Linux 平台设置:

setserial /dev/ttyUSB0 low\_latency

在Windows 或者Mac OS 平台上,参考文章.

## 7.3 温度传感器

温度传感器位于EFM8 控制器内。它在出厂时已经校正到精确至2摄氏度。突然的温度上升表明其中的一个管脚(MOSI, SCK, CS, A, or B)与VCC 或地线短路

17

### excamera

#### 7.4 原始协议

SPIDriver使用一个串口协议来发送和接受SPI命令。以此参数460800 baud, 8 bits, no parity, 1 stop bit (460800 8N1)连接到SPIDriver

许多SPIDriver commands 是ASCII,你可以从任何支持460800波特率的终端 程序控制它。比如输入u和s以切换CS线,键入?显示状态信息。命令是:

| ?        | 状态信息(参考下面)        |
|----------|-------------------|
| e byte   | 回显byte            |
| S        | 选中                |
| u        | 取消选中              |
| a $byte$ | 设置A到0或1           |
| b byte   | 设置B到0或1           |
| x        | 从SPI Bus断开连接      |
| 0x80-bf  | 读取 <b>1-64</b> 字节 |
| 0xc0-ff  | 写入 <b>1-64</b> 字节 |

别入选中和传输2个字节0x12,0x34,取消选中, 主机发送5 个字节. 命令0x81 是 两字节读取, 两个字节回到PC.

s 0x81 0x12 0x34 u

状态信息总是80个字符,以空白符填充。例如:

[spidriver1 D000QS8D 000007219 4.807 045 25.4 1 1 1 49c1

]

信息中的位域由空白分割:

| excamera    | SPIDriver 用户指南                      |  |
|-------------|-------------------------------------|--|
|             |                                     |  |
| spidriver1  | 固定字符                                |  |
| serial      | 设备序列号                               |  |
| uptime      | 运行时间0-999999999,以秒为单位               |  |
| voltage     | USB总线电压,以伏特为单位                      |  |
| current     | 设备总线电流, 以mA 毫安为单位                   |  |
| temperature | 设备温度,以摄氏度为单位                        |  |
| CS          | CS 线状态                              |  |
| Α           | A线状态                                |  |
| В           | B线状态                                |  |
| crc         | 所有输入和输出字节的16-bit CRC (CRC-16-CCITT) |  |

| excamera | SPIDriver 用户指南 | 20 |
|----------|----------------|----|
|          |                |    |

## 7.5 规范

DC 特性

|                   | 最小  | 典型      | 最大  | 单位 |
|-------------------|-----|---------|-----|----|
| 电压精度              |     | 0.01    |     | V  |
| 电流精度              |     | 5       |     | mA |
| 温度精度              |     | $\pm$ 2 |     | °C |
| MISO              |     |         |     |    |
| 低压                |     |         | 0.6 | V  |
| 高压                | 2.7 |         | 5.8 | V  |
| 输出信号电流(SCK, MOSI, |     |         | 8   | mA |
| CS, A, B)         |     |         |     |    |
| 输出电流              |     |         | 470 | mA |
| 电流消耗              |     | 25      |     | mA |

#### **AC** 特性

|        | 最小  | 典型   | 最大  | 单位    |
|--------|-----|------|-----|-------|
| SPI 速度 | 495 | 500  | 505 | Kbps  |
| 运行时间精度 |     | 150  |     | ppm   |
| 运行时间回滚 |     | 31.7 |     | years |
| 启动时间   |     |      | 200 | ms    |

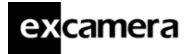

# 8 支援信息

技术和产品支援可以在此support@spidriver.com找到 SPIDriver 由Excamera Labs 创建和维护.